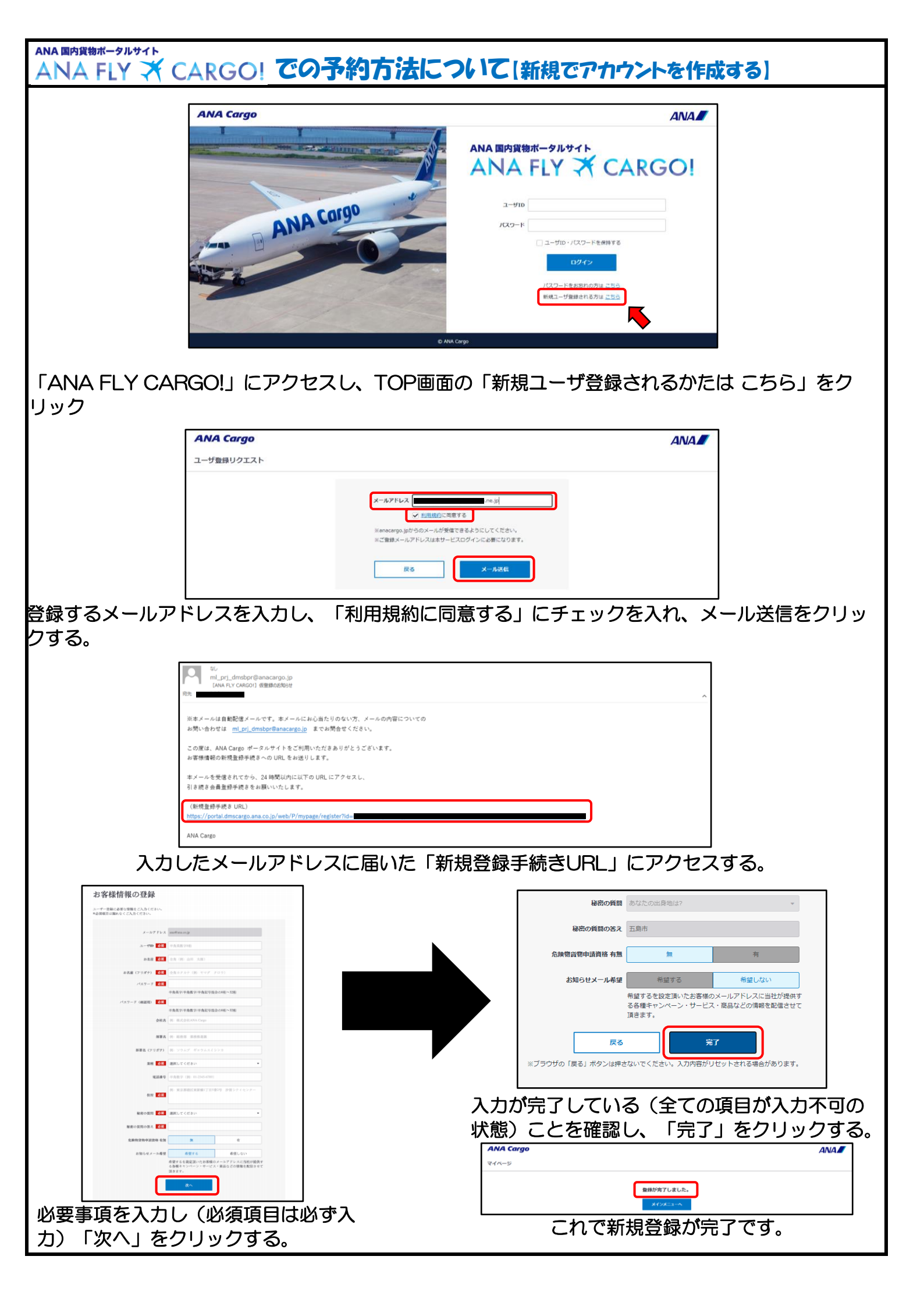

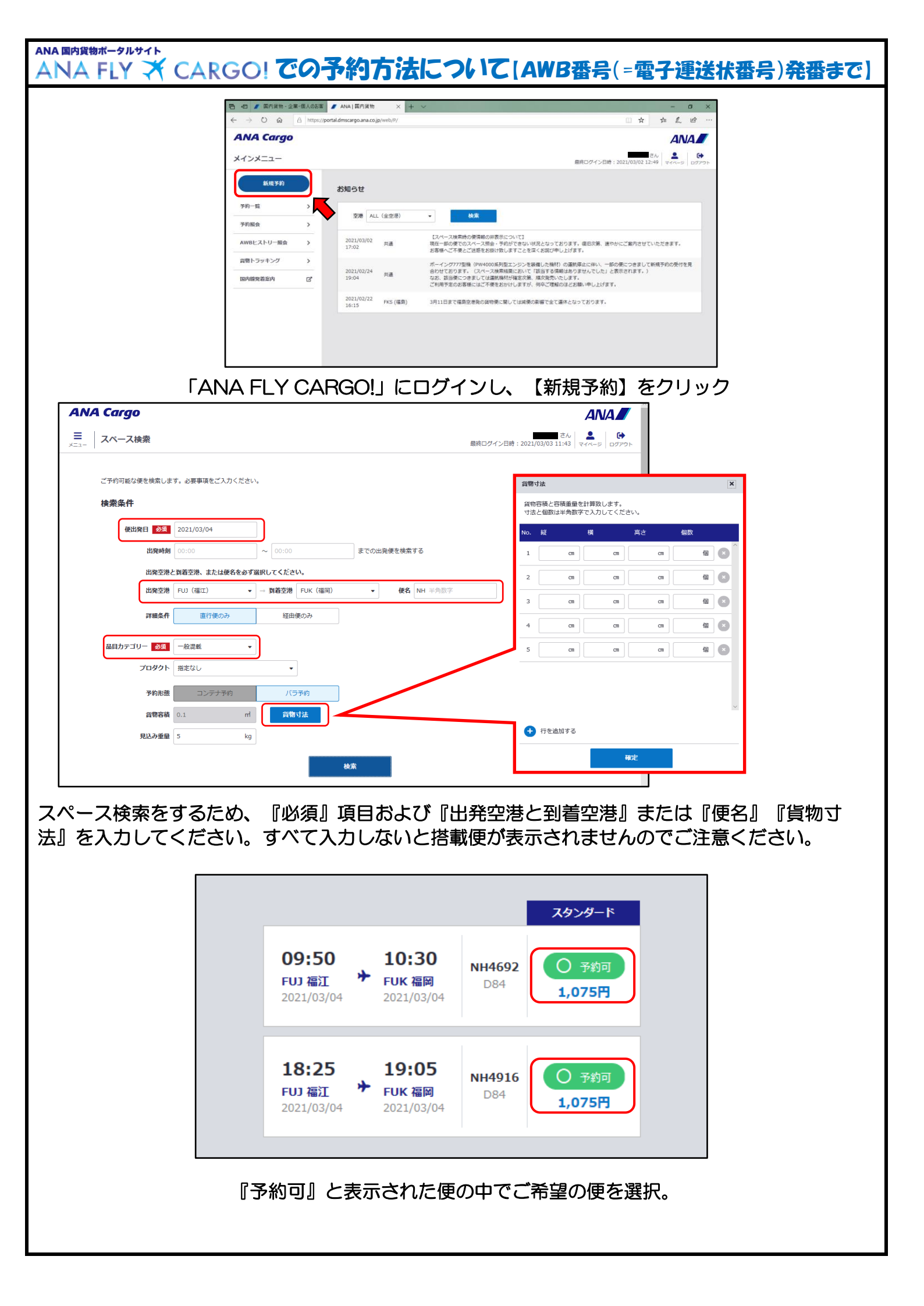

| ■ 荷送人情報<br>(2)送入社名・15名 <u>の</u> 国<br>1121. <u>の</u> 国<br>日所<br>其成真五面市<br>本<br>メ                                                                                                    |
|----------------------------------------------------------------------------------------------------|
| ■ 荷受人情報<br>□ 受人社名・氏名 ● の □ ■ ■ ■ ■ ■ ■ ■ ■ ■ ■ ■ ■ ■ ■ ■ ■ ■ ■                                                                                                    |
| ■プロモーションコード<br>*プロモーションコードをお持ちのお茶様はご入力下さい。<br>(学の確定後の入力/反見はできせん。)                                                                                                    |
| ■ 確認事項<br>以下内容を確認し、周囲する場合はチェックをつけてください。<br>・ 国内は物理は内部について<br>ご想想測した時的の課題は、金白本の時間のないには意思考察上的金小が構成されたります。最新の <u>後の時間に自然</u> をご解除下さい。<br>定時に通知した時間の認識は、金白本の時間でついては意思考察上的金小が確認されたとおり、無料用のの時間が含まれていないことをご解除下さい。 |
|                                                                                                    |
| ■ 確認事項 ●20<br>以下内容を確認し、同意する場合はチェックをつけてください。                                                                                                    |
| <ul> <li>国内貨物運送約数について</li> <li>ご管盤規則に定律物の運送は、全日大空納得式会社の定める国内貨物運送約款によります。最新の<u>国内貨幣運送約款</u>をご確認下さい。</li> <li>走た、この運送状に係わる貨物については航空保受上安全が確認されており、無申告の危険物が含まれていないことをご確認下さい。</li> </ul>                        |
| ・ 危険等・動物などの特殊貨幣予約について<br>ご登録課いと貨幣が特殊貨物に該当する場合、輸送制限等により使の変更 もしくは 輸送のお断りをさせていただく場合がございます。<br>詳しくはAMAGargoホームページをご確認下さい。                                                                                      |
| <ul> <li>ミニマムチャージについて</li> <li>当は無定代理応福田で予約したスペースを利用して運送された貨物についてミニマムチャージを設定します。</li> <li>詳しくは、国内集合連邦・料金貨品基置数をご補超ください。</li> <li>■ (#GREATERN PROFESSION)</li> </ul>                                        |
| <ul> <li>         ・ 「ANA/ブライバシーボリシー」を必ずお読みいただき、内容にご問題いただいたうえでご予約ください。          ・ 「ANA/ブライバシーボリシー」を必ずお読みいただき、内容にご問題いただいたうえでご予約ください。      </li> <li>         ・ 「内容を確認の上、同意する。     </li> </ul>                |
| (大)時間                                                                                                    |
| <br>確認事項をご一読の上、『内容を確認の上、同意する』にチェックを入れ、『入力確認』をク<br>リックする。                                                                                                    |
| をつけてください。<br>全様状式<br>下に結:<br>AWB番号:ANA-11348805<br>いて<br>る場合<br>強認下<br>搭載予定日:2021/03/04<br>す。                                                                                                    |
| -スを利<br><u>建業</u> を<br>-スを利                                                                                                    |
| これでAWB番号(電子運送状番号)が発番されました。                                                                                                    |
| ▲ このままの状態で締切時刻直前に空港に持ち込まれますと、受託が出来な                                                                                                    |
| くなる場合がございます。次頁「eAWB登録」を行ってから空港貨物カウン                                                                                                    |
| ターへの認らくたこい。     キャロ ()     ************************************                                                                                                    |
|                                                                                                    |
| 予約に引き続きeAWB登録を行う場合は    一度閉じた場合は、予約一覧から検索して『eAWB登録』をしてか<br>『eAWB登録を続ける』をクリック      ら空港貨物カウンターへお越しください。                                                                                                    |

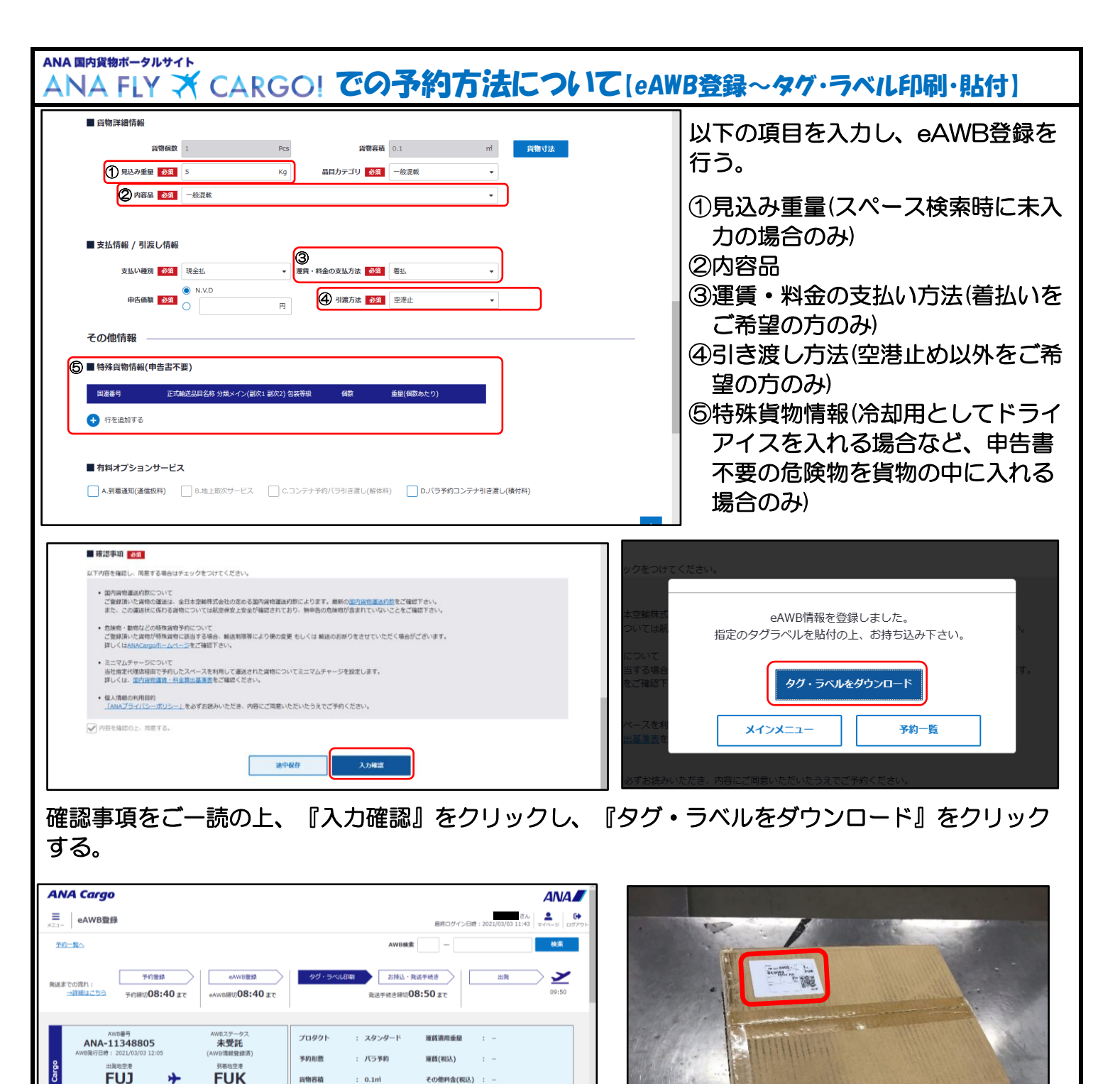

来約キャンセル

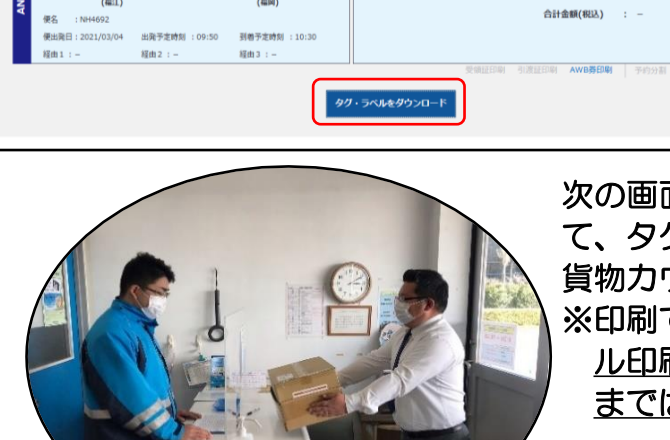

次の画面でも『タグ・ラベルをダウンロード』をクリックし て、タグ・ラベルをダウンロードし、搬入する貨物へ貼付し、 貨物カウンターへお越しください。 ※印刷できる環境がない方につきましては、空港でのラベ ル印刷が可能ですが、その際につきましてもeAWB登録 まではお済ませの上、空港カウンターへお越しください。

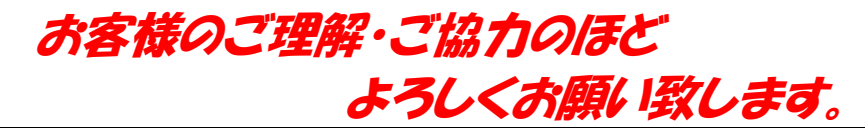